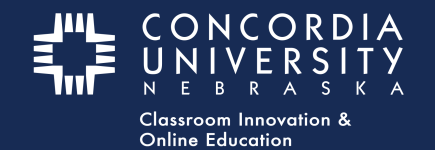

## **Chalk&Wire Dashboard**

Select the **Pending Assessments tab** from the Chalk&Wire Dashboard

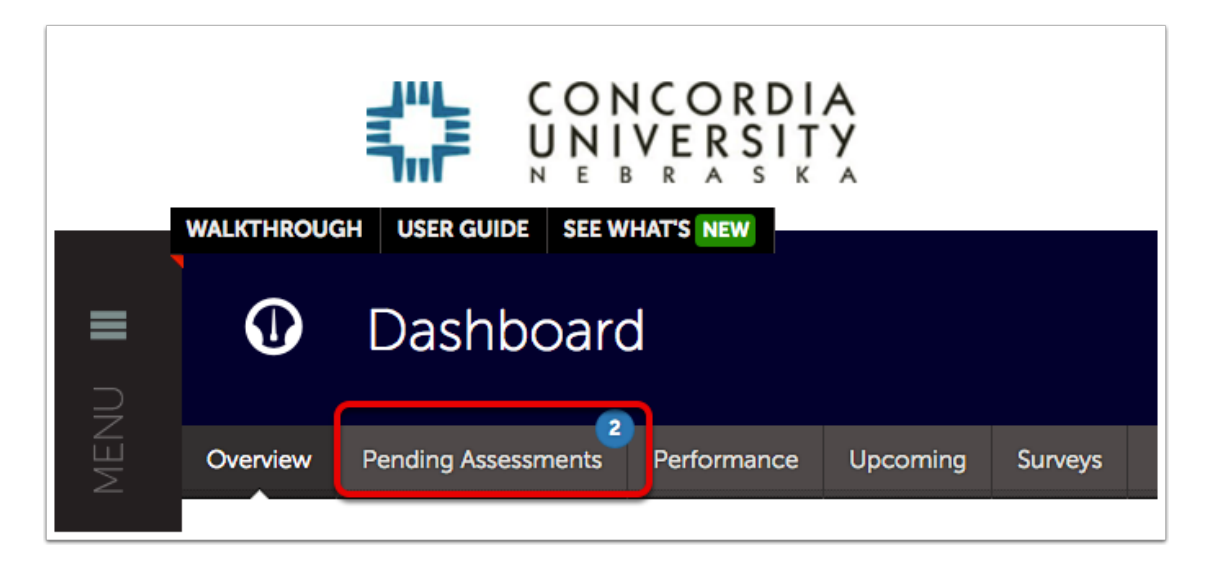

- 1. Select the **submission** you wish to download.
- 2. Select **Work** from the contextual menu.

| 1 |                              | View Assessment Instrument             |                  |
|---|------------------------------|----------------------------------------|------------------|
|   |                              | View Table Of Contents                 |                  |
|   |                              | View Summary                           |                  |
|   |                              | View Details<br>Show / hide columns Co |                  |
|   |                              | Download Portfolio As PDF              |                  |
| ۵ | Instrument                   | Work                                   |                  |
|   | MPH 500 Research Paper Grad  | Assess                                 | 2017-01-50 05.25 |
|   | MPH 500 Research Paper Gradi | Transfer                               | 2017-01-30 09:25 |
|   |                              | Delete                                 |                  |
|   |                              | Annotations                            |                  |
|   |                              | View Student Info                      |                  |
|   |                              | View Assessor Info                     |                  |

3. Select **item name** to save to your computer's default downlaod folder.

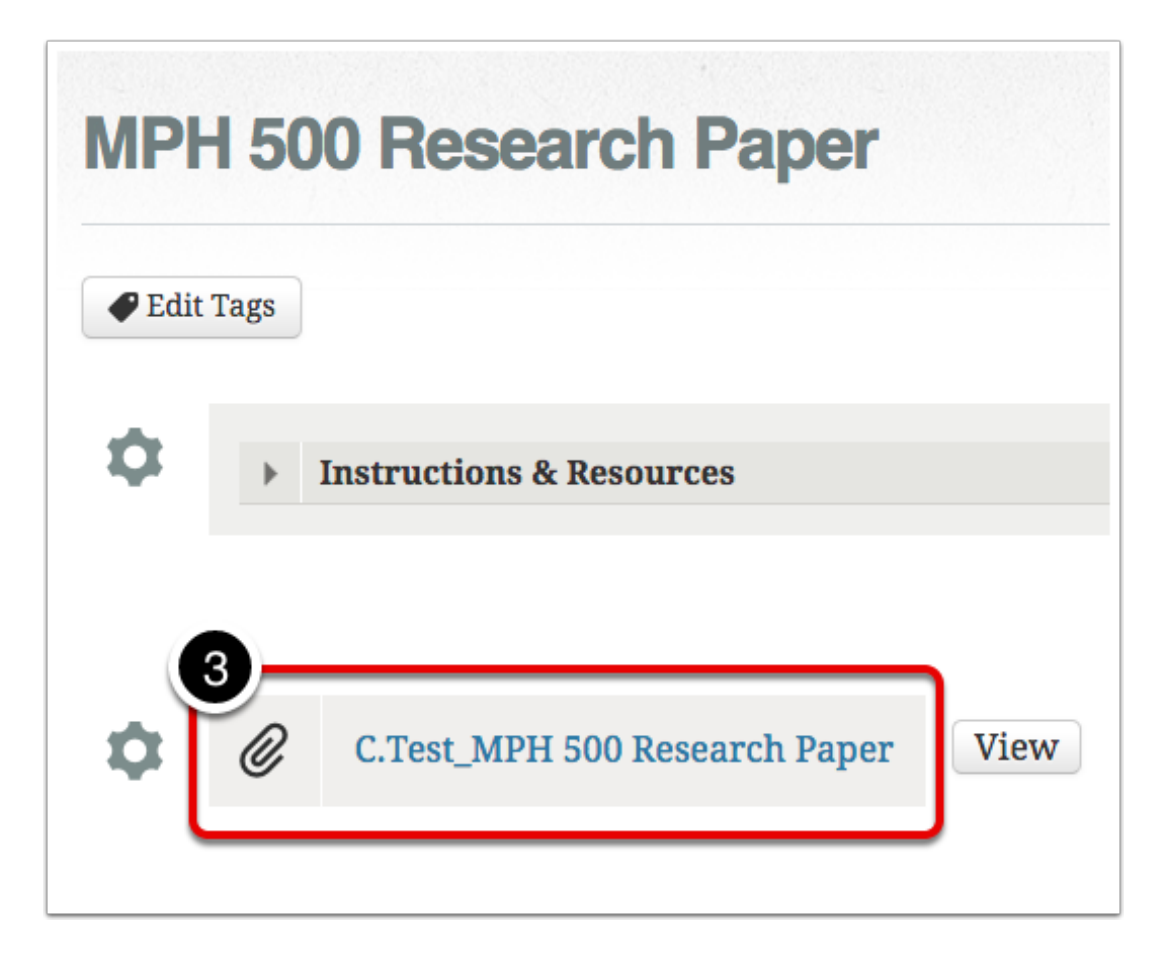

## **Additional Information**

For further assistance please e-mail the Concordia Chalk&Wire Support helpdesk OR check out more tutorials at <u>http://wp.cune.edu/chalkandwireresources/assess/</u> AND <u>http://wp.cune.edu/chalkandwireresources/</u>

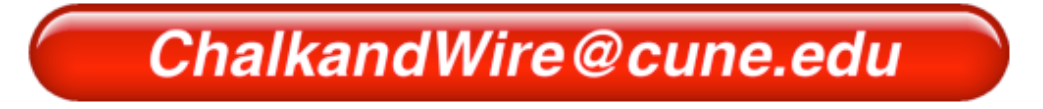